## PG Camera P2P Settings

1.First connect the camera to the switch (or router) with a network cable, connect the computer network cable to the same switch (or router), download the search software AjDevTools from the computer, search, select the camera and modify the IP address of the same network segment as the computer.

| AJ DEVICE TOOLS                                                                           | FOR SEARCH   | ING/CONFIGURING/U | JPGRADDING             | V5.3.14_20            | 220722                | in a                        |                   |                     |                        |          |                |               |                   |          |             | 10.0        | 20      | © ×        |
|-------------------------------------------------------------------------------------------|--------------|-------------------|------------------------|-----------------------|-----------------------|-----------------------------|-------------------|---------------------|------------------------|----------|----------------|---------------|-------------------|----------|-------------|-------------|---------|------------|
| All SetCard                                                                               | All NetCards | ▼ Start Search    | Expart to E            | admin                 | 123456                | QR code 🕅                   | Audio 📝 Full serv | on switching stress |                        |          |                |               |                   |          |             |             | Total:  | 1 Seleted: |
| P Address<br>100, 100, 1, 100                                                             | HTTP         | Medel T           | tle Nume               | Firmware              | Versien               |                             | AF Status         |                     |                        | All subn | SH.            | Setnusk       | Rac               | Cloud se | Cloud servi | Duning time | NetCard | Cloud Ser  |
| 1 182.100.1.125                                                                           |              | WESTOTIKE C       | uver u                 | 100300100             | _F2 10. 0.0_220020 1  | 00110 2022 00 20            | Login Soice       | 13                  |                        | THEOLY   | 17000000000000 | 200.200.200.0 | 10.00.00.00.01.01 | Papers   | 08140251214 | 10 1000 35  | 186.1   | ottenne    |
|                                                                                           |              |                   |                        |                       |                       |                             |                   |                     |                        |          |                |               |                   |          |             |             |         |            |
|                                                                                           |              |                   |                        |                       |                       |                             |                   |                     |                        |          |                |               |                   |          |             |             |         |            |
| 1                                                                                         |              |                   |                        |                       |                       |                             |                   |                     |                        |          |                |               |                   |          |             |             |         |            |
|                                                                                           |              |                   |                        |                       |                       |                             |                   |                     |                        |          |                |               |                   |          |             |             |         |            |
|                                                                                           |              |                   |                        |                       |                       |                             |                   |                     |                        |          |                |               |                   |          |             |             |         |            |
|                                                                                           |              |                   |                        |                       |                       |                             |                   |                     |                        |          |                |               |                   |          |             |             |         |            |
|                                                                                           |              |                   |                        |                       |                       |                             |                   |                     |                        |          |                |               |                   |          |             |             |         |            |
|                                                                                           |              |                   |                        |                       |                       |                             |                   |                     |                        |          |                |               |                   |          |             |             |         |            |
|                                                                                           |              |                   |                        |                       |                       |                             |                   |                     |                        |          |                |               |                   |          |             |             |         |            |
|                                                                                           |              |                   |                        |                       |                       |                             |                   |                     |                        |          |                |               |                   |          |             |             |         |            |
|                                                                                           |              |                   |                        |                       |                       |                             |                   |                     |                        |          |                |               |                   |          |             |             |         |            |
|                                                                                           |              |                   |                        |                       |                       |                             |                   |                     |                        |          |                |               |                   |          |             |             |         |            |
|                                                                                           |              |                   |                        |                       |                       |                             |                   |                     |                        |          |                |               |                   |          |             |             |         |            |
|                                                                                           |              |                   |                        |                       |                       |                             |                   |                     |                        |          |                |               |                   |          |             |             |         |            |
|                                                                                           |              |                   |                        |                       |                       |                             |                   |                     |                        |          |                |               |                   |          |             |             |         |            |
|                                                                                           |              |                   |                        |                       |                       |                             |                   |                     |                        |          |                |               |                   |          |             |             |         |            |
|                                                                                           |              |                   |                        | 1                     |                       |                             |                   |                     |                        |          |                |               |                   |          |             |             |         |            |
|                                                                                           |              |                   |                        | /                     |                       |                             |                   |                     |                        |          |                |               |                   |          |             |             |         |            |
|                                                                                           |              |                   |                        |                       |                       |                             |                   |                     |                        |          |                |               |                   |          |             |             |         |            |
|                                                                                           |              |                   | 1                      |                       |                       |                             |                   |                     |                        |          |                |               |                   |          |             |             |         |            |
|                                                                                           |              |                   | 1                      |                       |                       |                             |                   |                     |                        |          |                |               |                   |          |             |             |         |            |
|                                                                                           |              |                   | 1                      |                       |                       |                             |                   |                     |                        |          |                |               |                   |          |             |             |         |            |
|                                                                                           |              |                   | /                      |                       |                       |                             |                   |                     |                        |          |                |               |                   |          |             |             |         |            |
|                                                                                           |              |                   |                        |                       |                       |                             |                   |                     |                        |          |                |               |                   |          |             |             |         |            |
|                                                                                           |              |                   |                        |                       |                       |                             |                   | ш                   |                        |          |                |               |                   |          |             |             |         |            |
| Batch Reset                                                                               | Jatch Reb    | If Batch Sett     | ing Batch S<br>and and | io encede             | All submet ONVIF      | Batch Tining<br>Waintenance | Video sindov      | print label         | Batch xet ai<br>detect |          |                |               |                   |          |             |             |         |            |
| Upgrude<br>Firmare<br>C:Wysers\Public\Documents                                           |              |                   |                        | Batch Set<br>Language | Batch Set<br>Flatform |                             |                   |                     |                        |          |                |               |                   |          |             |             |         |            |
| Nggrade<br>urwware by C:Wsers'Public/Documents<br>path SOUZ/60HZ Jatch Snap<br>Ficture Ca |              |                   |                        | Centrel IO Output     | Audio                 |                             |                   |                     |                        |          |                |               |                   |          |             |             |         |            |
| Vpload Browse Batch D Con                                                                 |              |                   |                        | Batch Bownload        | Batch Set Title       | Batch Botico.               | Factory Rode      |                     |                        |          |                |               |                   |          |             |             |         |            |

2. Open the browser and enter the IP address of the camera, enter the web login interface, the default user name is admin, and the default password is 123456.

| - C Lune (1903 190 1 196)     | <b>2</b> 0 - d <b>(</b> + 1 |   | 0.0 |
|-------------------------------|-----------------------------|---|-----|
| (0, 10, http://142.106.1.123) | S D C B Login               | X | W 1 |
|                               |                             |   | 1   |
|                               |                             |   | 1   |
|                               |                             |   | 1   |
|                               |                             |   | 1   |
|                               |                             |   | 1   |
|                               |                             |   | 1   |
|                               |                             |   | 1   |
|                               |                             |   | 1   |
|                               |                             |   | 1   |
|                               |                             |   | 1   |
|                               |                             |   | 1   |
|                               |                             |   | 1   |
|                               |                             |   | 1   |
|                               |                             |   | 1   |
|                               | IP Camera Web Login         |   | 1   |
|                               |                             |   | 1   |
|                               |                             |   | 1   |
|                               | admin admin                 |   |     |
|                               |                             |   |     |
|                               | P T                         |   |     |
|                               | Language: English           |   | 1   |
|                               |                             |   | 1   |
|                               |                             |   | 1   |
|                               | Login                       |   | 1   |
|                               |                             |   | 1   |
|                               |                             |   | 1   |
|                               |                             |   | 1   |
|                               |                             |   | 1   |
|                               |                             |   | 1   |
|                               |                             |   |     |
|                               |                             |   | 1   |
|                               |                             |   | 1   |
|                               |                             |   | 1   |
|                               |                             |   | 1   |
|                               |                             |   |     |
|                               |                             |   |     |
|                               |                             |   |     |
|                               |                             |   |     |

3.After successful login, click Settings, find Network-P2P, Enable-Save, wait for 3-5 minutes to generate a QR code, the status is online, use the mobile VideoLink APP to scan the code to add.

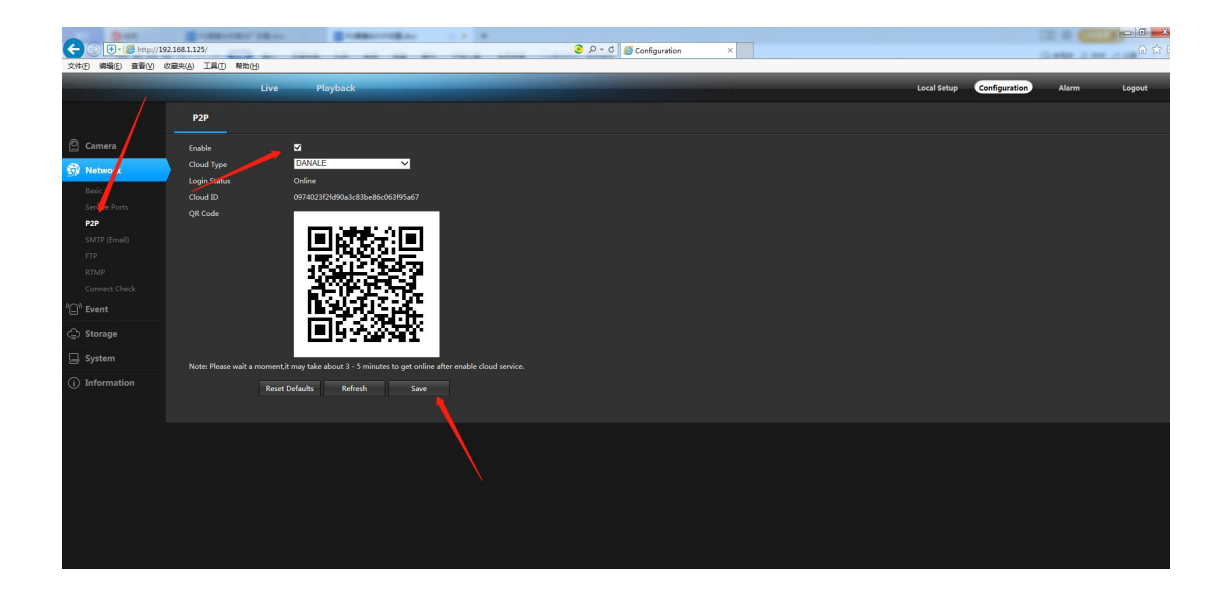